## 福井県 土砂災害警戒区域等管理システム

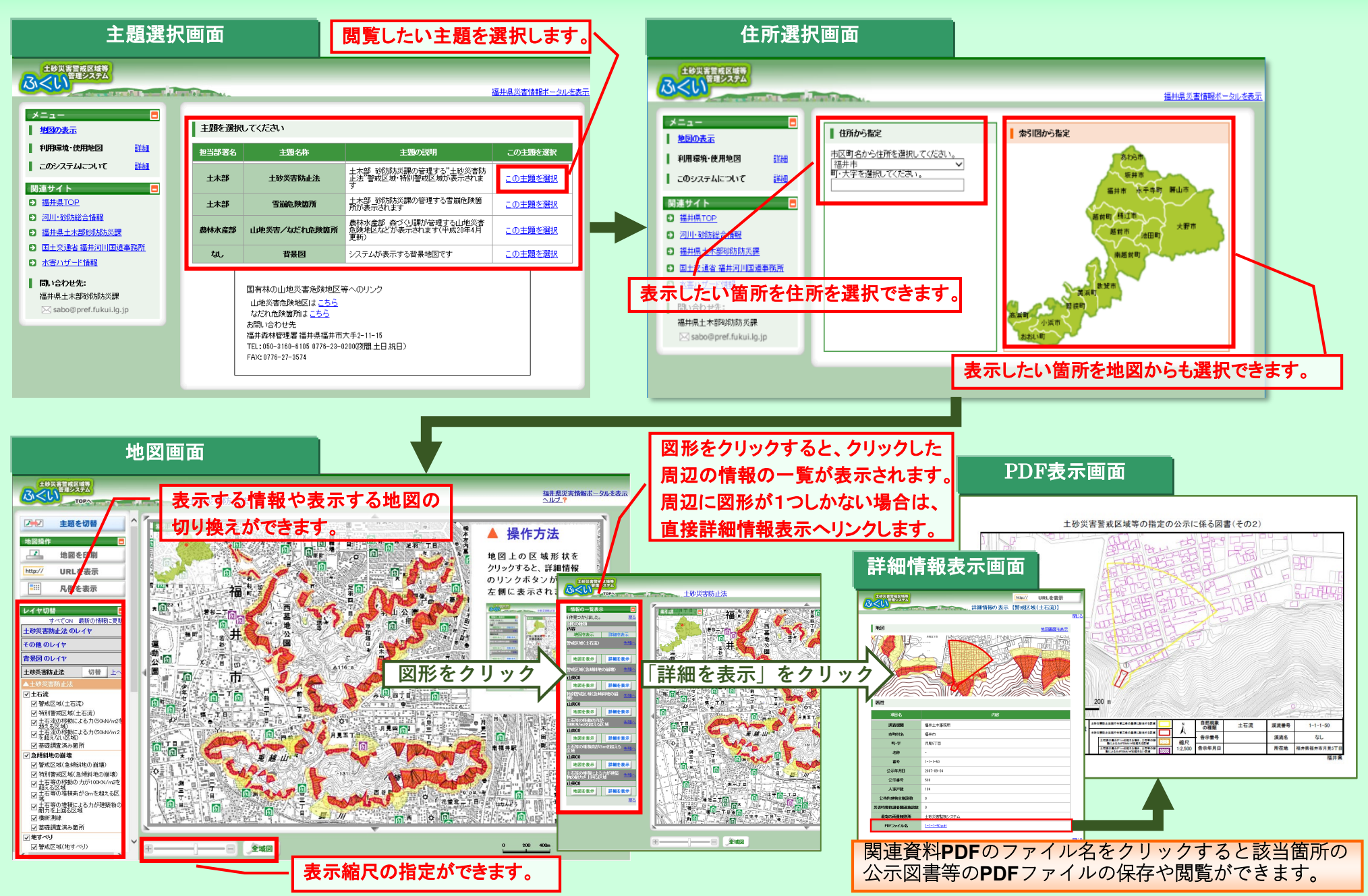

## 土砂災害警戒区域等管理システムの操作方法

## ① 地図移動(ドラッグ)

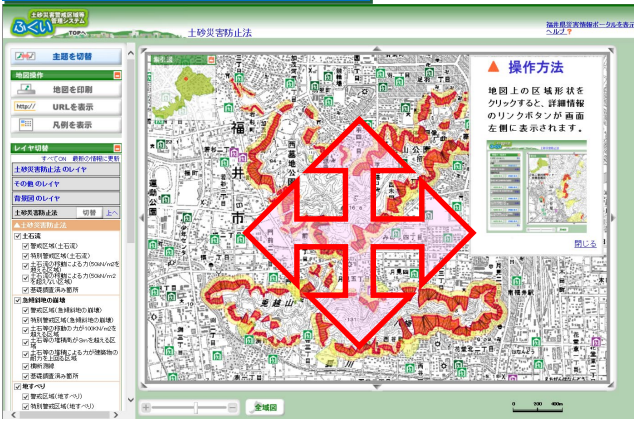

地図上にマウスポインタを乗せて、マウ スの左ボタンを押したまま、マウスを上 下左右に動かします。

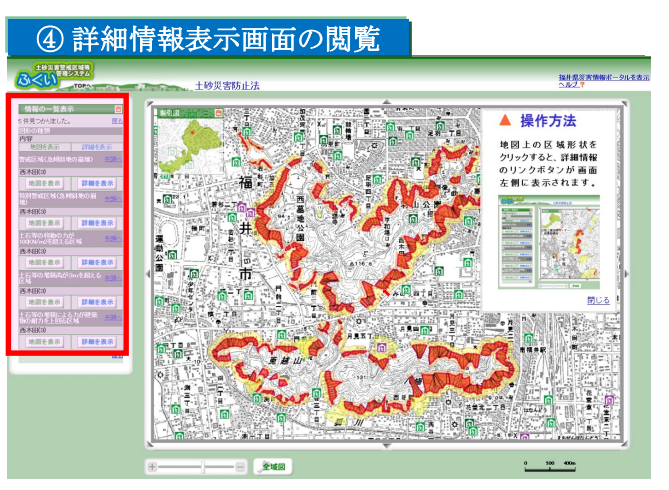

詳細情報を閲覧したい箇所をクリックし ます。他の箇所と図形が重なる箇所は、 どの箇所の詳細情報を閲覧するかを画面 左に表示される一覧より選択します。

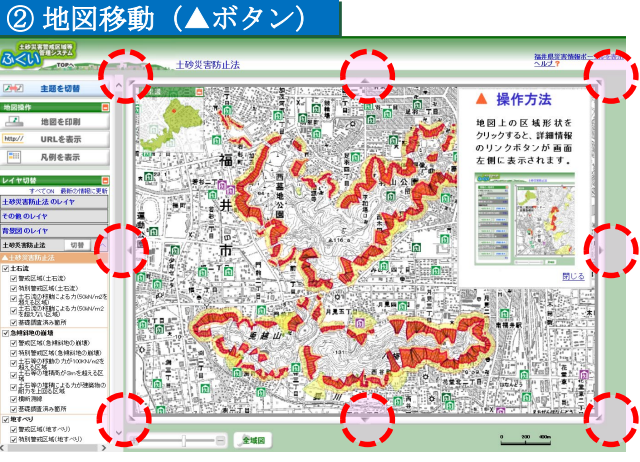

地図画面の上下左右にある、▲ボタンを 押します。

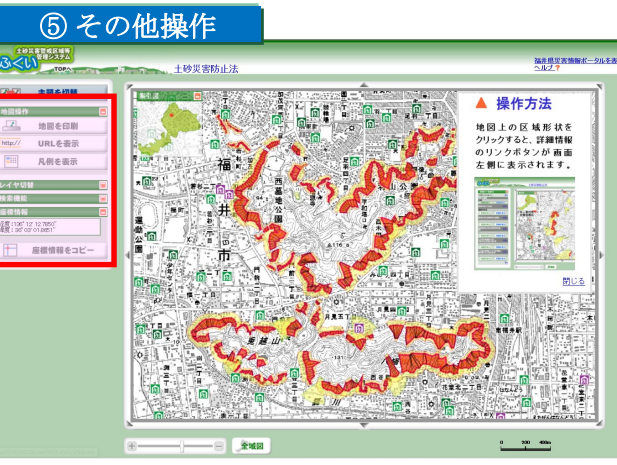

画面左のメニューから、「地図を印刷」 「URLを表示」「凡例を表示」「座標情報 をコピー」の操作ができます。 右上の「ヘルプ」からより詳細なマニュ アルを閲覧・保存することができます。

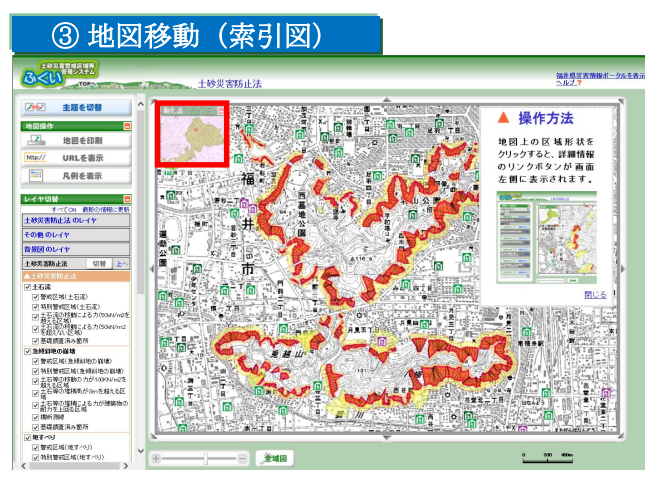

地図左上にある索引図で閲覧したい箇所 をクリックします。

|    | <利用上の注意>                              |
|----|---------------------------------------|
| Ē. | ◇本サイトの利用にあたっては、本サイトの利用方法、提供している情報の意味  |
|    | を十分に確認、理解し、同意した上で利用してください。            |
|    | ◇本サイトを使用することで生じた利用者の直接または間接の損害については、  |
|    | 利用者がその責任を負うものとし、福井県は一切の責任を負いません。      |
|    | ◇「土砂災害警戒区域・特別警戒区域」は、土砂災害防止法に基づき、土砂災害  |
|    | のおそれがある区域、土砂災害により建築物が損壊し住民に著しい危害の恐れ   |
|    | のある区域として、県報告示により指定されたものです。            |
|    | ◇表示されている箇所以外でも土砂災害が発生する可能性があるので、注意して  |
|    | ください。                                 |
|    | ◇表示に使用している地形図は、土地の境界を示すものではありません。また、  |
|    | 精度を超える縮尺に拡大すると、表示位置や現況との差異が発生します。     |
|    | ◆デジタル画像については撮影時点、地図等については作製時点からの時間差が  |
| I, | あるため、現況と一致しない場合があります。                 |
|    | ◇使用するブラウザは推奨ブラウザ、およびバージョン以外では一部の機能が制  |
|    | 限される場合があります。                          |
|    | ◇福井県は本サイトの内容を予告なしに変更、削除したり、メンテナンスや停電  |
|    | 等のため本サイトの提供を停止したり、あるいは本サイトを休止又は廃止する   |
|    | 場合があります。                              |
|    | ◇本サイトにおける著作物の著作権は、特に表示のない限り福井県に帰属します。 |